## ISTRUZIONI SCUOLA NET

Indicazioni per inserire i voti da internet:

- 1. Dal sito www. petd010008. scuolanet.info immettere UTENTE e PASSWORD precedentemente ritirato in segreteria alunni.
- 2. Dopo la prima videata si consiglia di cambiare password in modo da renderla personalizzata DA CAMBIA PASSWORD come indicato da colonna lato sx;
- 3. Sempre da lato sinistro entrare in Gestione Alunni e poi su Istituto T.ACERBO aprire uno per volta la cartella degli indirizzi scolastici che interessa scegliere la classe
- 4. A destra dello schermo compariranno diverse voci, fare clik su VALUTAZIONI PERIODICHE
- 5. Apparirà l'elenco degli alunni della classe scelta allora scrivere voti ed assenze
- 6. IMPORTANTE al termine della registrazione dei voti e della assenze confermare i dati immessi dall'icona in basso
- 7. SOLO I COORDINATORI POTRANNO VISUALIZZARE I VOTI DI TUTTA LA CLASSE CLICCANDO LA VOCE TABELLONE VOTI

/SF